#### การอ้างอิงผู้แต่งที่มีฐานั้นดรศักดิ์ บรรดาศักดิ์ แบบ APA 7<sup>th</sup> ทำอย่างไร

การอ้างอิงผู้แต่งที่มีฐานันดรศักดิ์ บรรดาศักดิ์ในเนื้อหาจะใส่ฐานันดรไว้ก่อนหน้าชื่อ – สกุล สำหรับบรรณานุกรมให้ใส่ชื่อ – สกุล คั่นด้วยเครื่องหมายจุลภาค , ตามด้วยฐานันดรศักดิ์ สามารถแก้ไขได้ ซึ่งวิธีที่จะกล่าวถึงต่อไปนี้เหมาะกับบทความ ที่มีการอ้างอิงผู้แต่งคนไทยเท่านั้น และใช้โปรแกรม Endnote 21 โดยมีวิธีการ ดังนี้

หลังจากที่ insert citation ใน Microsoft Word เรียบร้อยแล้วจะปรากฏ ดังนี้

นอกจากนี้ ยังตัวอย่างบทกวีของกุณพุ่มอย่างเรื่อง "กำกลอนอธิษฐาน" ที่ล้อเลียนคนคังในสมัยรัชกาลที่ 3 เช่นในข้อสุดท้าย ที่บอกว่า "ขออย่าเปนระฆังวัดบวรนิเวศ" เนื่องจากต้องถูกตีมากกว่าวัดอื่น เพราะเจ้าฟ้ามงกุฎ หรือ รัชกาลที่ 4 ทรงผนวชอยู่ เวลานั้น โปรดให้ดีระฆังเป็นอาณัติสัญญาณอีกหลายอย่าง (ศรีฟ้า มหาวรรณ, 2564)

บรรณานุกรม

ศรีฟ้า มหาวรรณ, ม. ล. (2564). เลาะวัง: พระราชโอรสธิดาในพระราชวงศ์กรุงธนบุรีและพระบรมราชจักรีวงศ์. แสง ดาว.

จะเห็นได้ว่ารายการที่นำเข้า มีเพียง ชื่อ – สกุล ซึ่งตามหลักการอ้างอิงผู้ที่มีฐานันดรศักดิ์ ต้องใส่ฐานันดรไว้ ก่อนหน้าชื่อ - สกุล ทำได้โดย 1. คลิกขวาที่ชื่อที่นำเข้า จากนั้นเลือก edit citation (s) เลือก More...

| นอกจากนี้ ยังตัวอย่างบทกวีของคุณพุ่มอย่างเรื่อง "คำกลอนอธิษฐา<br>ที่บอกว่า "ขออย่าเปนระฆังวัดบวรนิเวศ" เนื่องจากต้องถูกดีมากกว่า | Ang<br>B | I U aby - A A a                            |          | <ul> <li>Adving สุดท้าย</li> <li>Styles</li> <li>มวชอยู่</li> </ul> |
|----------------------------------------------------------------------------------------------------|----------|--------------------------------------------|----------|---------------------------------------------------------------------|
| เวลานั้น โปรคให้ดีระฆังเป็นอาณัติสัญญาณอีกหลายอย่าง (ศรีฟ้า ม                                                                    | X        | Cu <u>t</u>                                | 1        |                                                                     |
|                                                                                                    |          | <u>С</u> ору                               |          |                                                                     |
|                                                                                                    | ß        | Paste Options:                             |          |                                                                     |
| บรรณานุกรม                                                                                                    |          |                                            |          |                                                                     |
| ศรีฟ้า มหาวรรณ, ม. ล. (2564). เลาะวัง: พระราชโอรสธิดาในพ                                                                         |          | <u>o</u> pdate Field<br><u>E</u> dit Field | มราข     | รจักรีวงศ์. แสง                                                     |
| ดาว.                                                                                                    |          | Toggle Field Codes                         |          |                                                                     |
|                                                                                                    | А        | <u>F</u> ont                               |          |                                                                     |
|                                                                                                    | ∎¶       | Paragraph                                  |          |                                                                     |
|                                                                                                    |          | Edit Citation(s)                           | ~        | Default Format                                                      |
|                                                                                                    |          |                                            |          | Display As: Author (Year)                                           |
|                                                                                                    |          |                                            |          | Exclude Author                                                      |
|                                                                                                    |          |                                            |          | Exclude Year                                                        |
|                                                                                                    |          |                                            |          | Exclude Author & Year                                               |
|                                                                                                    |          |                                            |          | Show Only in Bibliography                                           |
|                                                                                                    |          |                                            | <b>P</b> | More                                                                |

#### 2. จะปรากฏหน้าต่างใหม่

| EndNote 21 Edit & Manage Citatio | ns    |         |                    | ×           |
|----------------------------------|-------|---------|--------------------|-------------|
| Citation                         | Count | Library |                    |             |
| (ศรีฟ้า มหาวรรณ, 2564)           |       |         |                    |             |
| 👚 🛃 ศรีฟ้า มหาวรรณ, 2564 #29     |       | gttest  | Edit Reference   🕶 |             |
|                                  |       |         |                    |             |
|                                  |       |         |                    |             |
|                                  |       |         |                    |             |
|                                  |       |         |                    |             |
|                                  |       |         |                    |             |
|                                  |       |         |                    |             |
| Edit Citation Reference          |       |         |                    |             |
| Formatting: Default              |       | ~       |                    |             |
| Prefix:                          |       |         |                    |             |
| Suffix:                          |       |         |                    |             |
| Pages:                           |       |         |                    |             |
|                                  |       |         |                    |             |
|                                  |       |         |                    |             |
|                                  |       |         |                    |             |
| Iools •                          |       |         | ОК                 | Cancel Help |

พิมพ์ ฐานันดรศักดิ์ บรรดาศักดิ์ ที่ช่อง prefix จากตัวอย่างนี้ ท่านคือ หม่อมหลวง ซึ่งใช้ตัวย่อว่า
 ม.ล. ดังนั้นพิมพ์ ม.ล. แล้วเคาะวรรค 1 ระยะ จากนั้นคลิกปุ่ม ok

| Edit Citation Refere    | nce                         |    |             |
|-------------------------|-----------------------------|----|-------------|
| Formatting: Defau       | lt ~                        |    |             |
| Prefix: ม.ล.            |                             |    |             |
| Suffix:                 |                             |    |             |
| Pages:                  |                             |    |             |
|                         |                             |    |             |
|                         |                             |    |             |
| <u>I</u> ools •         |                             | ОК | Cancel Help |
| Totals: 1 Citation Grou | up. 1 Citation. 1 Reference |    |             |

4. จะปรากฏรายการ ดังนี้

นอกจากนี้ ยังตัวอย่างบทกวีของคุณพุ่มอย่างเรื่อง "คำกลอนอธิษฐาน" ที่ถ้อเลียนคนคังในสมัยรัชกาลที่ 3 เช่นในข้อสุคท้าย ที่บอกว่า "ขออย่าเปนระฆังวัคบวรนิเวศ" เนื่องจากต้องถูกคืมากกว่าวัคอื่น เพราะเจ้าฟ้ามงกุฎ หรือ รัชกาลที่ 4 ทรงผนวชอยู่ เวลานั้น โปรคให้ดีระฆังเป็นอาณัติสัญญาณอีกหลายอย่าง (ม.ล. ศรีฟ้า มหาวรรณ, 2564)

บรรณานุกรม

ศรีฟ้า มหาวรรณ, ม. ล. (2564). เลาะวัง: พระราชโอรสธิดาในพระราชวงศ์กรุงธนบุรีและพระบรมราชจักรีวงศ์. แสง ดาว.

หากสังเกตที่ รายการบรรณานุกรม คำว่า ม.ล. ต้องติดกัน ทำได้โดยการสร้าง style ใน Endnote วิธีการคือ ไปที่โปรแกรม EndNote เลือกที่เมนู Tool -> Output Style -> Edit "APA 7th"

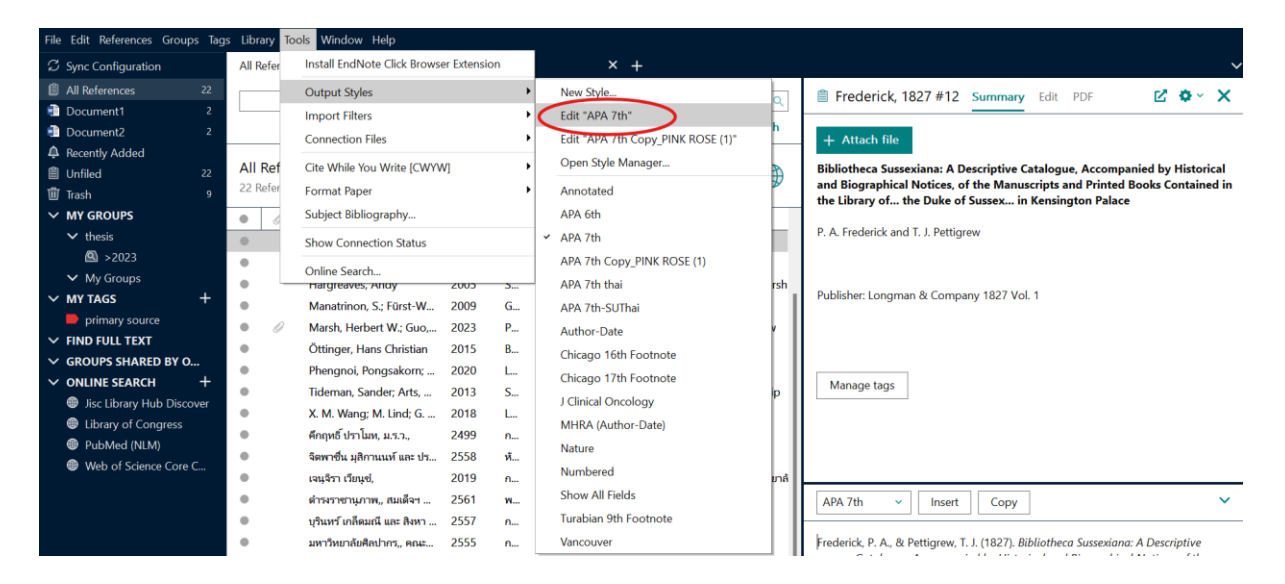

ที่ Bibiography เลือก Author Name

| APA 7th – D                                                                                                    | × |
|----------------------------------------------------------------------------------------------------|---|
| File Edit Tools Window Help                                                                                                    |   |
| Plain Font $\vee$ Plain Size $\vee$ B $I \cup$ P $A^{\perp} A_{\perp} \Sigma A_{BC} \equiv \Xi$                                                                                                    |   |
| About this Style Punctuation Anonymous Works Page Numbers Outer authors: Dee, John Pare Punctuation Capitalization: As Is Capitalization: As Is Capitalization: As Is Capitalization: As Is Capitalization: As Is Capitalization Capitalization Capita |   |

6. ที่ช่อง Initials: ให้เลือก A.B. จากนั้นปิดหน้าต่างนี้

| APA 7th                                                                                                    | -                                                                                                    | × |
|----------------------------------------------------------------------------------------------------|----------------------------------------------------------------------------------------------------|---|
| File Edit Tools Window                                                                                                    | Help                                                                                                    |   |
| Plain Font 🛛 🗸 Plain S                                                                                                    | Size $\vee$ B I U P A <sup>1</sup> A <sub>1</sub> $\Sigma$ A <sub>BC</sub> $\equiv$ $\equiv$                                                                                                    |   |
| <ul> <li>About this Style</li> <li>Punctuation</li> <li>Anonymous Works</li> <li>Page Numbers</li> <li>Journal Names</li> <li>Sections</li> <li>Citations</li> <li>Templates</li> <li>Ambiguous Citations</li> <li>Author Lists</li> <li>Author Name</li> <li>Numbering</li> <li>Sort Order</li> <li>Bibliography</li> <li>Templates</li> <li>Field Substitutions</li> <li>Layout</li> <li>Sort Order</li> <li>Categories</li> <li>Author Lists</li> <li>Author Vists</li> <li>Author Citations</li> <li>Layout</li> <li>Sort Order</li> <li>Categories</li> <li>Author Lists</li> <li>Author Lists</li> <li>Author Lists</li> <li>Editor Lists</li> <li>Editor Name</li> <li>Editor Lists</li> <li>Editor Lists</li> </ul> | Name Format         First author:         Oce, John         Capitalization:         As Is         Capitalization:         As         Initials:         A.B.         Astime Only         Astime Only         Astime |   |

7. บันทึก style ใหม่ที่สร้างขึ้น โดยไปที่ File เลือก Save As

| APA  | 7th                                                                                                    |               |                    |                  |     |   |   |  |  |  |  |  | _ |  | × |
|------|----------------------------------------------------------------------------------------------------|---------------|--------------------|------------------|-----|---|---|--|--|--|--|--|---|--|---|
| File | Edit Tools Window H                                                                                               | Help          |                    |                  |     |   |   |  |  |  |  |  |   |  |   |
| F    | New                                                                                                    |               | P A <sup>1</sup>   | Α <sub>1</sub> Σ | ABC | = | = |  |  |  |  |  |   |  |   |
|      | Open Library                                                                                                    | Ctrl+O        |                    |                  |     |   |   |  |  |  |  |  |   |  |   |
|      | Open Shared Library                                                                                               | Ctrtl+Shift+O | Jane               | ~                |     |   |   |  |  |  |  |  |   |  |   |
|      | Open Recent                                                                                                    | •             | hn                 | ~                |     |   |   |  |  |  |  |  |   |  |   |
|      | Close Style                                                                                                    | Ctrl+W        | ie author's last n | ame              |     |   |   |  |  |  |  |  |   |  |   |
|      | Save                                                                                                    | Ctrl+S        |                    | ~                |     |   |   |  |  |  |  |  |   |  |   |
|      | Save As                                                                                                    |               |                    |                  |     |   |   |  |  |  |  |  |   |  |   |
|      | Save a Copy                                                                                                    |               |                    |                  |     |   |   |  |  |  |  |  |   |  |   |
|      | Revert Style                                                                                                    |               |                    |                  |     |   |   |  |  |  |  |  |   |  |   |
|      | Print                                                                                                    | Ctrl+P        |                    |                  |     |   |   |  |  |  |  |  |   |  |   |
|      | Print Setup                                                                                                    |               |                    |                  |     |   |   |  |  |  |  |  |   |  |   |
|      | Exit                                                                                                    | Ctrl+Q        |                    |                  |     |   |   |  |  |  |  |  |   |  |   |
| -Fo  | Author Name<br>Editor Lists<br>Editor Name<br>Title Capitalization<br>otnotes<br>Templates<br>Field Substitutions |               |                    |                  |     |   |   |  |  |  |  |  |   |  |   |

## ตั้งชื่อ Style ที่สร้างขึ้นใหม่ จากนั้น กดปุ่ม save

| Save As     |            | ? | ×     |
|-------------|------------|---|-------|
| Style name: | APA 7th-su | 5 | Save  |
|             |            | С | ancel |

# 9. จะเห็นได้ว่าตอนนี้ชื่อได้เปลี่ยนไปแล้ว ให้กดปิดหน้าจอนี้ (ที่มุมบนขวา)

| File Edit References                                                                                                    | Groups Tac                                                                                                    | ชื่อที่ตั้งใหม่                                                                                                    | ces X +                                 | อุ 🗐 คึกฤหย์ | ∫ ปราโมพ, 2499 #15 Sumyary โ | r PDF 🖸 🌣 🗙 |
|----------------------------------------------------------------------------------------------------|----------------------------------------------------------------------------------------------------|----------------------------------------------------------------------------------------------------|-----------------------------------------|--------------|------------------------------|-------------|
| Document1 Recently Added Infiled Trash MY GROUPS + thesis Solution of the second second s | APA 7th-surens<br>File Edit Tools Window<br>Plain Font Plain<br>About this Style<br>Punctuation<br>Anonymous Works<br>Page Numbers<br>Soural Names<br>Sections<br>Citations<br>- Ambiguous Citations<br>- Author Lists<br>- Author Lists<br>- Author Crear<br>- Sort Order<br>- Sort Order | W Help<br>Size B I U P A <sup>1</sup><br>Name Format<br>First author: Smith, Jane<br>Other authors: Dee, John<br>Capitalization: As B<br>Initials: A.B.<br>#Size Without Staff as<br>Initials: A.B. | A <sub>1</sub> , Σ. A <sub>80</sub> Ε Ξ |              | - • ×                        |             |
| Search for group                                                                                                    | 0                                                                                                    |                                                                                                    |                                         |              |                              |             |

#### 10. กลับมาที่หน้าหลักของEndnote 21 เลือกรูปแบบที่สร้างขึ้นไว้ หากไม่พบให้เลือกที่ Select

Another Style

| File Edit References Groups Tags  | : Library Too | ols Window Help             |               |            |        |                                    |    |                            |                                        |
|-----------------------------------|---------------|-----------------------------|---------------|------------|--------|------------------------------------|----|----------------------------|----------------------------------------|
| ${\mathcal C}$ Sync Configuration | All Reference | es × A                      | ull Reference | ies        |        | × +                                |    |                            | ~                                      |
| All References 22                 |               |                             |               |            |        |                                    | T  | Select Another Style       | nmary Edit PDF 😢 🕸 - 🗙                 |
| Document1 1                       |               |                             |               |            |        |                                    | Ľ  | Annotated                  |                                        |
| A Recently Added                  |               |                             |               |            |        | Advanced search                    |    | APA 6th                    |                                        |
| Unfiled 22                        | All Refere    | nces                        |               |            | _      |                                    |    | ✓ APA 7th                  |                                        |
| W Trash 9                         | 22 Reference  | 25                          |               |            | 1      | VV 🗄 🖉 🏷 🖄 🌐                       |    | APA 7th Copy_PINK ROSE (1) |                                        |
| V MY GROUPS                       |               |                             |               |            |        | 1                                  | 1. | APA 7th k                  |                                        |
| ✓ thesis                          | • Ø           | Author ^                    | Year          | Ti         | Rating | Journal                            |    | APA 7th thai               |                                        |
| × My Groups                       | •             | Frederick, Prince August    | 1827          | В          |        |                                    |    | ADA 7th-SLIThai            |                                        |
|                                   | •             | Grossman, Nicholas; Fa      | 2011          | K          |        |                                    |    | Arthra Data                |                                        |
|                                   | •             | Hargreaves, Andy            | 2005          | S          |        | The Essentials of School Leadersh  |    | Autnor-Date                |                                        |
|                                   | •             | Manatrinon, S.; Fürst-W     | 2009          | G          |        | Archiv fur Tierzucht               |    | Chicago 16th Footnote      |                                        |
|                                   | • Ø           | Marsh, Herbert W.; Guo,     | 2023          | P          |        | Educational Psychology Review      |    | Chicago 17th Footnote      |                                        |
|                                   | •             | Öttinger, Hans Christian    | 2015          | В          |        |                                    |    | J Clinical Oncology        |                                        |
| Iisc Library Hub Discover         | •             | Phengnoi, Pongsakorn;       | 2020          | L          |        | Biomolecules                       |    | MHRA (Author-Date)         |                                        |
| Library of Congress               | •             | Tideman, Sander; Arts,      | 2013          | S          |        | Journal of Corporate Citizenship   |    | Nature                     |                                        |
| PubMed (NIM)                      | •             | X. M. Wang; M. Lind; G      | 2018          | L          |        |                                    |    | Numbered                   |                                        |
| Web of Science Core C             | •             | ศึกฤทธิ์ ปราโมท, ม.ร.ว.,    | 2499          | ก          |        |                                    |    | Show All Fields            |                                        |
|                                   | •             | จิตพาชื่น มุสิกานนห์ และ ปร | 2558          | หั         |        |                                    |    | Turabian 9th Ecotnote      |                                        |
|                                   | •             | เจนุจิรา เวียนุขํ,          | 2019          | n          |        | วารสารการบริหารการศึกษา มหาวิทยาลั |    | Vancounter                 | ~                                      |
|                                   | •             | ดำรงราชานุภาพ,, สมเด็จฯ     | 2561          | w          |        |                                    |    | vancouver                  | <u>п</u>                               |
|                                   | •             | บุรินทร์ เกล็ดมณี และ สิงหา | 2557          | ก          |        |                                    |    |                            | · · · · · · · · · · · · · · · · · · ·  |
|                                   | •             | มหาวิทยาลัยศิลปากร,, คณะ    | 2555          | ก          |        |                                    |    |                            | 4). <i>เลาะวง: พระราชเอรสธดา เนพระ</i> |
|                                   | •             | โมงิ,, เคนอิจิโร            | 2561          | ô          |        |                                    |    | ราชวงศ์กรุงธนบุรีและพระบร. | มราชจกร่วงศ. 🗆 🗆 🗠 🗆                   |
|                                   | •             | ศรีฟ้า มหาวรรณ, ม.ล.        | 2564          | - <b>L</b> |        |                                    |    |                            |                                        |
|                                   | •             | ศรีสุนทรโวหาร (น้อย อาจาร   | 2463          | n          |        |                                    |    |                            |                                        |
|                                   |               |                             |               |            |        |                                    | 1  |                            |                                        |

## 11. ใส่คำค้นชื่อรูปแบบที่สร้างขึ้นมา ในช่อง Quick Search เมื่อพบชื่อรูปแบบแล้ว คลิก Choose

| Choose A Style                                                                                                    |                                                                          | × |
|----------------------------------------------------------------------------------------------------|--------------------------------------------------------------------------|---|
| Name                                                                                                    | Category                                                                 |   |
| Annals Behavioral Med                                                                                                    | Psychology                                                               |   |
| Annals Clin Micro Anti                                                                                                    | Microbiology                                                             |   |
| Annals Internal Medicine                                                                                                    | Internal Medicine                                                        | • |
| Annals of Oncology                                                                                                    | Oncology                                                                 |   |
| Annotated                                                                                                    | Generic                                                                  |   |
| APA 6th                                                                                                    | Psychology, Multi-disciplinary                                           |   |
| APA 6th - Sentence Case                                                                                                    | Psychology                                                               |   |
| APA 6th (sections)                                                                                                    | Psychology                                                               |   |
| APA 6th CV                                                                                                    | Psychology                                                               |   |
| APA 6th-Annotated                                                                                                    | Psychology                                                               |   |
| APA 6th-full name                                                                                                    | Psychology                                                               |   |
| APA 7th                                                                                                    | Psychology, Multi-disciplinary                                           |   |
| APA 7th Copy                                                                                                    | Psychology, Multi-disciplinary                                           |   |
|                                                                                                    | Eind by                                                                  | • |
| ▲ Less Info: Style Info/F                                                                                                    | Preview Cancel Choose                                                    |   |
| File Name: APA 7th.ens<br>Created: Monday, May 13, 2024, 1<br>Modified: Friday, April 5, 2024, 11:<br>Based On: Publication Manual of the<br>Category: Psychology, Multi-discipli | 10:38:33 AM<br>:15:44 AM<br>: American Psychological Association<br>nary |   |
| Comments: This output style i<br>Manual of the Am                                                                                                    | is based on the Publication<br>nerican Psycholocial                      |   |
| Showing 507 of 507 output styles.                                                                                                    |                                                                          |   |

12. ไปที่ Microsoft Word ที่แถบ Endnoe 21 ที่ช่อง Style: ให้คลิกเลือกรูปแบบที่สร้างไว้ เช่น ที่สร้าง

ไว้คือ APA 7th-su

| File                                                                 | Home                                       | Insert                            | Design                  | Layout                 | References                                                                                                    | Mailings                                                      | Review  | View                          | Help                      | EndNo     | te 21                | Q Tell me what                                           | t you wa  | int to do                                                                                                    |
|----------------------------------------------------------------------|--------------------------------------------|-----------------------------------|-------------------------|------------------------|----------------------------------------------------------------------------------------------------|---------------------------------------------------------------|---------|-------------------------------|---------------------------|-----------|----------------------|----------------------------------------------------------|-----------|----------------------------------------------------------------------------------------------------|
| Insert<br>Citation                                                   | EN Go to E<br>Edit &<br>Edit Lik<br>Citati | indNote<br>Manage (<br>prary Refe | Citation(s)<br>rence(s) | Style:<br>Upda<br>Conv | APA 7th<br>Select Another<br>Annotated<br>APA 6th                                                                                                    | Style                                                         | - i 🌆 C | ategorize<br>Istant For       | e Reference<br>matting is | s On *    | Expo<br>Man<br>Prefe | ort to EndNote -<br>nuscript Matcher<br>erences<br>Tools | ?<br>Help |                                                                                                    |
| 1 · 8 · 1 · 7 · 1 · 6 · 1 · 5 · 1 · 5 · 1 · 3 · 1 · 2 · 1 · <b>T</b> |                                            |                                   |                         | [                      | APA 7th<br>APA 7th Copy_5<br>APA 7th k<br>APA 7th k<br>APA 7th-su<br>AFA 7th subi<br>APA 7th-su<br>Atthor-Date<br>Chicago 16th Fc<br>Chicago 16th Fc<br>Chicago 17th Fc<br>J Clinical Oncol-<br>MHRA (Author-<br>Nature<br>Numbered<br>Show All Fields<br>Turabian 9th Fc<br>Vancouver | PINK ROSE (1<br>potnote<br>potnote<br>ogy<br>Date)<br>botnote | , i.e.  | ่⊪่า1 ∘ ı<br>เพื่า มหาว<br>ดา | · 2 · I · 3               | 3 · I · 4 | · · · 5              | 6 7<br>:วัง: พวะราชโอรส                                  | ∙ 8 · ⊧   | : 9 - I - 10 - I - 11 - I - 12 - I - 13 - I - 14 - I - 15 - I - <sub>(2</sub> - I - 17 - I - 18)<br>วะราชวงศ์กรุงธนบุรีและพระบรมราชจักรีวงศ์. แสง |

13. เลือก style จากนั้นคลิก ok

| Name              | Category          |        |      |   |
|-------------------|-------------------|--------|------|---|
| APA 6th-Annotated | Psychology        |        |      |   |
| APA 6th-full name | Psychology        |        |      |   |
| APA 7th           | Psychology, Multi |        |      | ľ |
| APA 7th Copy      | Psychology, Multi |        |      |   |
| APA 7th Copy_PIN  | Psychology, Multi |        |      |   |
| APA 7th k         | Psychology, Multi |        |      |   |
| APA 7th thai      | Psychology, Multi |        |      |   |
| APA 741 Annotateu | rsychology Multi  |        |      |   |
| APA 7th-su        | Psychology, Multi |        |      |   |
| ARA 7th-SUThai    | Psychology; multi |        |      |   |
|                   | ОК                | Cancel | Help |   |

#### จะปรากฏการแสดงบรรณานุกรม ดังภาพ

นอกจากนี้ ยังตัวอย่างบทกวีของคุณพุ่มอย่างเรื่อง "คำกลอนอชิษฐาน" ที่ล้อเลียนคนดังในสมัยรัชกาลที่ 3 เช่นในข้อสุดท้าย ที่บอกว่า "ขออย่าเปนระฆังวัดบวรนิเวศ" เนื่องจากต้องถูกตีมากกว่าวัดอื่น เพราะเจ้าฟ้ามงกุฎ หรือ รัชกาลที่ 4 ทรงผนวชอยู่ เวลานั้น โปรดให้ดีระฆังเป็นอาณัติสัญญาณอีกหลายอย่าง (ม.ล. ศรีฟ้า มหาวรรณ, 2564)

บรรณานุกรม

ศรีฟ้า มหาวรรณ, ม.ล. 2564). เลาะวัง: พระราชโอรสธิดาในพระราชวงศ์กรุงธนบุรีและพระบรมราชจักรีวงศ์. แสง ดาว.